## Process from MS Publisher to VistaPrint

1. Create your publication in MS Publisher

 Go to <u>www.vistaprint.com</u> \*\*Ignore (recommended)
Find item you want and get the "full-bleed" measurements-

item 🔿 upload help 🔿 file size, record size

4. Go back to your MS Publisher publication

5. Change the "Page Size" to the "full-bleed" measurements

6. Stretch your background color-no important objects close to the edge

7. Save your publication (each side separately) as a 300 dpi PNG.

8. Upload each page to <u>www.vistaprint.com</u> and proceed.